## DocuSign Transcript Request Student User Guide

Office of the Registrar Texas A&M University-Kingsville

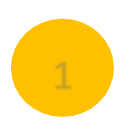

## Your Name

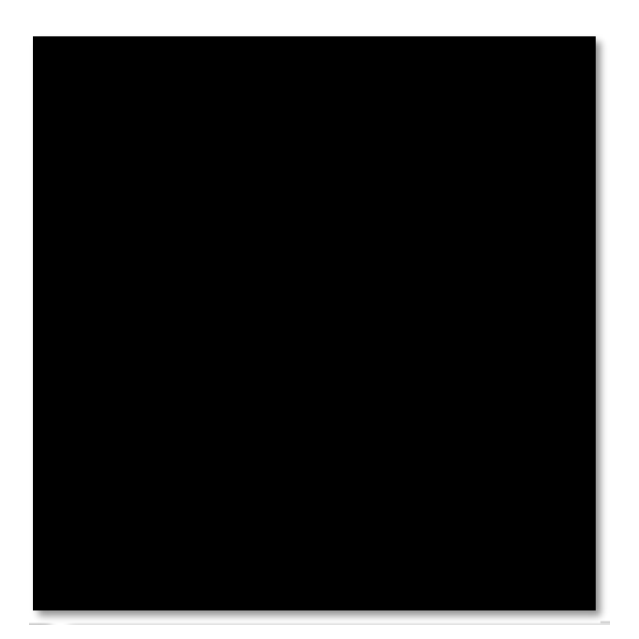

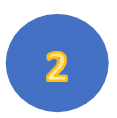

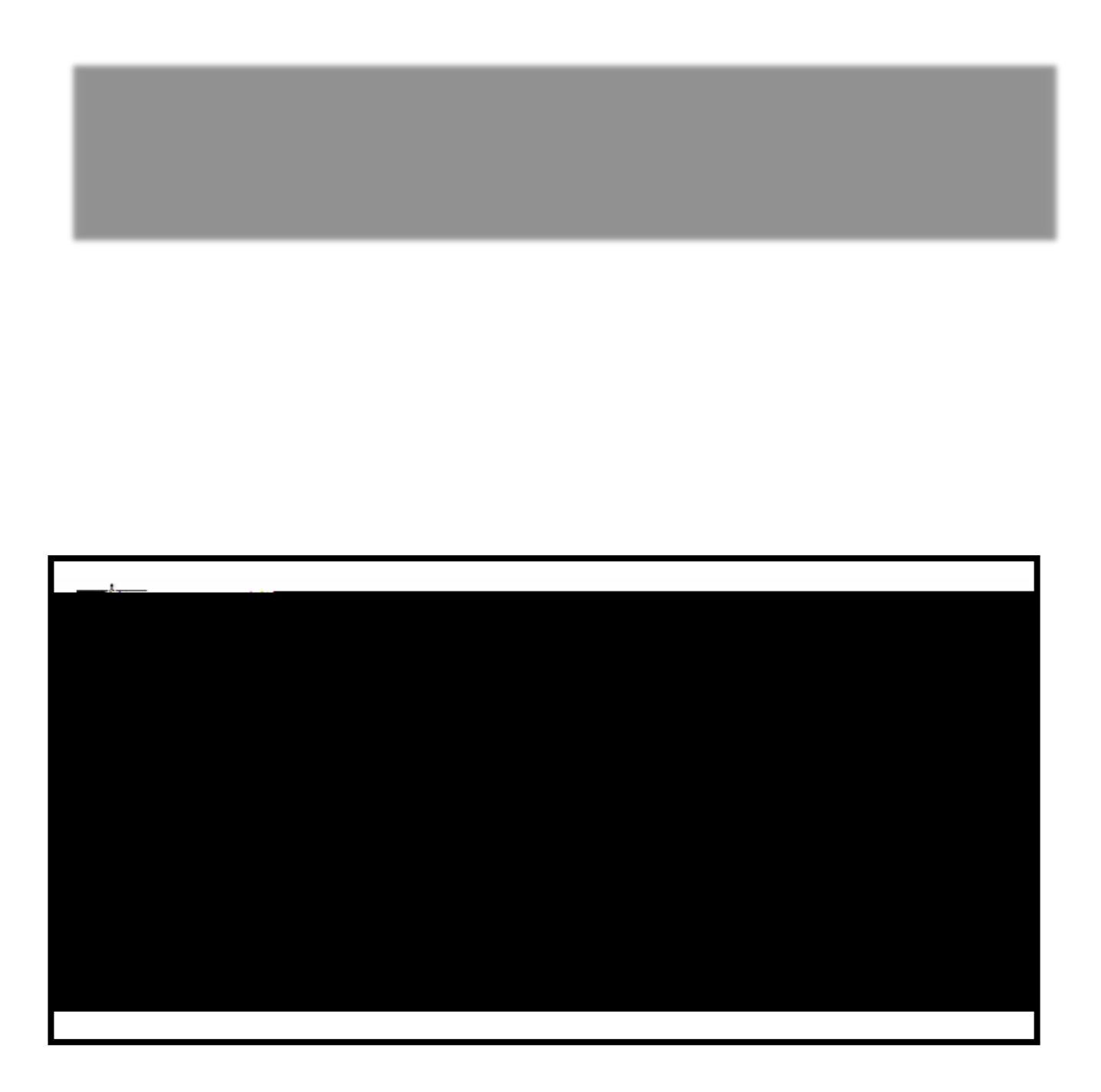

| Adopt Your Signature                                                                                                    | ×              |
|----------------------------------------------------------------------------------------------------|----------------|
| <ul> <li>Monte Carlo and a construction of the construction of the construction of</li></ul> |                |
| - 41. 41                                                                                                    |                |
|                                                                                                    |                |
|                                                                                                    | <b>1.91</b> 28 |
| H                                                                                                    | Your Name      |
| = <b>a</b> = v <b>a</b> v <b>_</b>                                                                                                    |                |
|                                                                                                    |                |

| Adopt Your Signature                                                                                                    |           | × |
|----------------------------------------------------------------------------------------------------|-----------|---|
| Confirm your name, initials, and signature.                                                                                                    |           |   |
| * Required                                                                                                    |           |   |
| Full Name*                                                                                                    | Initials" |   |
|                                                                                                    |           | 1 |
| DRAW YOUR SIGNING 18                                                                                                    |           | * |
| relixers Adapt and Bury Tapros that the agreed the time in table is a part of space of part of the second second sec |           |   |
| ADOPT AND SIGN CANCEL                                                                                                    |           |   |

| Adopt Your Signature                                                    | x         |
|-------------------------------------------------------------------------|-----------|
| Confirm your name, initials, and signature.<br>* Required<br>Full Name* | Initials* |
| SELECT STYLE DRAW UPLOAD                                                |           |
| UPLOAD YOUR SIGNATURE                                                   |           |
| By selicing Adopt and Sur, I gave that the spect                        |           |

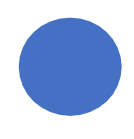